## Accommodate Guide for Students

Accommodate, our new recordkeeping and communication platform, will provide students with a more accessible and efficient tool to view approved accommodations, request semester accommodations letters and schedule exams. Please <u>CLICK HERE</u> to login with your WCC email and password to access Accommodate and to get acquainted with the system.

If you are unable to login this means you must fill out the <u>DSO Intake Form</u>.

## Scheduling an Exam in Accommodate

If you are trying to make an appointment less than 3 business days before your test, you need to contact the Disability Services Office (DSO) directly to schedule your appointment (disability.services@sunywcc.edu; 914-606-6287). Accommodate will not show available spaces if you are attempting to schedule an appointment less than 72 hours before your test.

| <ol> <li>Log in to Accommodate using your MyWCC email ai</li> </ol> | ind password. |
|---------------------------------------------------------------------|---------------|
|---------------------------------------------------------------------|---------------|

|                                          |                 |             | •<br>•<br>•                   |
|------------------------------------------|-----------------|-------------|-------------------------------|
|                                          | What type of us | er are you? |                               |
|                                          | Student         | Faculty     |                               |
| Accessibility Services Management System |                 |             | Privacy Policy   Terms of Use |

2. Select **Testing Room** tab in the sidebar. If this tab is not visible, this could mean that you need to renew your accommodations for the current semester. Otherwise contact the Disability Services Office (DSO) for assistance

|                                                  |                                                                                                    | <b>2</b> 66                     |
|--------------------------------------------------|----------------------------------------------------------------------------------------------------|---------------------------------|
| ය Home<br>⊡ Accommodation<br>ඇර Appointment      | News Feed                                                                                                    | > Shortcuts                     |
| Resources  Surveys  Calendar  Calendar  Calendar | Welcome to the Spring 2022 Semester           We are going Paperless!!!!! No more Yellow, Green or Blue Sheets. Click on this link for instructions on how to submit a Semester request | <u>&gt; My Activity Summary</u> |
| . Tome                                           | Accessibility Services Management System                                                                                                    | Privacy Policy   Terms of Use   |
|                                                  |                                                                                                    |                                 |
|                                                  |                                                                                                    |                                 |
|                                                  |                                                                                                    |                                 |

3. Select **New Booking Request**, located toward the bottom of the screen

|                                                                                                    |                                                                                                    | 2 GG                                                                                                    |
|----------------------------------------------------------------------------------------------------|----------------------------------------------------------------------------------------------------|----------------------------------------------------------------------------------------------------|
| <ul> <li>in Home</li> <li>in Accommodation</li> <li>in Appointment</li> <li>in Resources</li> <li>in Surveys</li> <li>in Testing Room</li> <li>in Calendar</li> <li>in Profile</li> </ul> | <ul> <li>Please note: students should only use this form if they are a faculty.</li> <li>This form is to be used by students who are requesting accord Semester Request Form. The request will be entered in the D submit the exam and testing arrangements.</li> <li>Note: If you do not need the whole class length for your quizt Reminder: Students must schedule exams 3 days in advance assistance.</li> </ul> | not able to coordinate testing accommodations directly with their<br>mmodations for an upcoming exam AND have completed the<br>SO testing calendar. Your professor will be notified and asked to<br>/exam, please use the Exam Length filter below when scheduling.<br>e. Please contact disability.services@sunywcc.edu if you need |
|                                                                                                    | Pending Booking Requests                                                                                                    | Approved Booking Requests                                                                                                    |
| $\langle$                                                                                                    | New Booking Request                                                                                                    |                                                                                                    |

4. Select the course you have your exam in from the **Course** dropdown menu. The page will then reload.

|                                                                                                    | S.                                                                                                    | 9 | GG |
|----------------------------------------------------------------------------------------------------|----------------------------------------------------------------------------------------------------|---|----|
| <ul><li>ᢙ Home</li><li>□ Accommodation</li></ul>                                                                                                    | Home / Test Room Booking<br>Alternative Testing Rooms                                                                                                    |   |    |
| Å     Appointment       Image: Construction of the second second s | Please note: students should only use this form if they are not able to coordinate testing accommodations directly with their                                                                                                    |   |    |
| <ul> <li>R Testing Room</li> <li>☐ Calendar</li> <li>③ Profile</li> </ul>                                                                                                    | These note: students should only use this form it they are not able to coordinate testing accommodations directly with their faculty. This form is to be used by students who are requesting accommodations for an upcoming exam AND have completed the Semester Request Form. The request will be entered in the DSO testing calendar. Your professor will be notified and asked to submit the exam and testing arrangements. |   |    |
|                                                                                                    | Note: If you do not need the whole class length for your quiz/exam, please use the Exam Length filter below when scheduling.<br>Reminder: Students must schedule exams 3 days in advance. Please contact disability.services@sunywcc.edu if you need<br>assistance.                                                                                                    |   |    |
|                                                                                                    | Course<br>Ethics of the Internet (ETH02)<br>Media Relations (MR01)                                                                                                    |   |    |
|                                                                                                    | $\langle \boldsymbol{\leftarrow} \rangle$                                                                                                    |   |    |
|                                                                                                    | Start by choosing a single search filter                                                                                                    |   |    |

 Begin by selecting the date your exam will take place. You can do this by modifying the Date Range. Then specify what time you need to take your exam by modifying the Time Range

|                                                                                                    |                                                                                                    | Ŋ   | GG |
|----------------------------------------------------------------------------------------------------|----------------------------------------------------------------------------------------------------|-----|----|
| <ul> <li>ᢙ Home</li> <li>Accommodation</li> <li>Appointment</li> <li>Resources</li> </ul>                                                                                                    | Alternative Testing Rooms Please note: students should only use this form if they are not able to coordinate testing accommodations directly with th                                                | eir |    |
| faculty.         Testing Room         Calendar         Submit the exam and testing arrangements.         Profile         Note: If you do not need the whole class length for your quiz/exam, please use the Exam Length filter below when sci         Reminder: Students must schedule exams 3 days in advance. Please contact disability.services@sunywcc.edu if you assistance. |                                                                                                    |     |    |
|                                                                                                    | Course   Ethics of the Internet (ETH02)   Date Range   2021-12-20   Select   Time Range   08 > 00 > am > Clear   to   04 > 00 > pm > Clear   to   04 > 00 > pm > Clear   to   Date Range   Ves _ no |     |    |

6. For **Building**, choose **Library Building** from the dropdown menu

|                                                                                                    | $\textcircled{\bullet}$                                                                             | Ø                                                                                                    | GG |
|----------------------------------------------------------------------------------------------------|----------------------------------------------------------------------------------------------------|----------------------------------------------------------------------------------------------------|----|
| <ul> <li>Home</li> <li>Accommodation</li> <li>Appointment</li> <li>Resources</li> <li>Surveys</li> <li>Testing Room</li> <li>Calendar</li> <li>Profile</li> </ul> | Home<br>Accommodation<br>Appointment<br>Resources<br>Surveys<br>Testing Room<br>Calendar<br>Profile | Summer can be can get and get and g | GG |
|                                                                                                    |                                                                                                    | Sun     Mon                                                                                                    |    |
|                                                                                                    |                                                                                                    | Wed                                                                                                    |    |
|                                                                                                    |                                                                                                    | Fri Sat                                                                                                    |    |
|                                                                                                    |                                                                                                    | Check Availability Back To My Booked Rooms                                                                                                    |    |

7. Select your approved accommodation(s) you intend to use for this exam using the "Add" button

| ۲                                                                                             |                                                                                                    | Z GG                                            |
|-----------------------------------------------------------------------------------------------|----------------------------------------------------------------------------------------------------|-------------------------------------------------|
| <ul> <li>ᢙ Home</li> <li>Accommodation</li> <li>Å Appointment</li> <li>C Resources</li> </ul> | Note: If you do not need the whole class length for your quiz/exam, please use the Exam Length filter below wh<br>Reminder: Students must schedule exams 3 days in advance. Please contact disability.services@sunywcc.ed<br>assistance. | ien scheduling.<br>I <mark>u if you need</mark> |
| <ul> <li>Surveys</li> <li>Testing Room</li> <li>Calendar</li> <li>Profile</li> </ul>          | Specific Accommodation Required                                                                                                    |                                                 |
|                                                                                               | Room(s)  + - Library  O of 1 selected  Days of the Week                                                                                                    | g a<br>ter                                      |
|                                                                                               | Days of the Week       Sun       Mon       Tue       Wed       Thu       Fri       Sat                                                                                                    |                                                 |
|                                                                                               | Check Availability Back To My Booked Rooms                                                                                                    |                                                 |

8. Then specify the **Day of the Week** you need to take the exam and select the **Check Availability** button

|                                                                                                    |                                                                                                    | ۶J GG | - |
|----------------------------------------------------------------------------------------------------|----------------------------------------------------------------------------------------------------|-------|---|
| <ul> <li>Home</li> <li>Accommodation</li> <li>Appointment</li> <li>Resources</li> <li>Surveys</li> <li>Testing Room</li> <li>Calendar</li> <li>Profile</li> </ul> | Note: If you do not need the whole class length for your quiz/exam, please use the Exam Length filter below when scheduling<br>Reminder: Students must schedule exams 3 days in advance. Please contact disability.services@sunywcc.edu if you need<br>assistance.<br>Suiding<br>Specific Accommodation Required<br>1.5x extended time/separate location Add<br>Room(s)<br>Add<br>Room(s)<br>Generate location Add<br>Room(s)<br>Generate location Add<br>Room(s | 2) GG |   |
|                                                                                                    | Check Availability Back To My Booked Rooms                                                                                                    |       | _ |

9. The page will reload, and you can then select the appropriate time slot from the list of slots that appear on the right-side of the page

| $\textcircled{\bullet}$                                                    |                                                                                                    | 2 GG                                                                                                    |
|----------------------------------------------------------------------------|----------------------------------------------------------------------------------------------------|----------------------------------------------------------------------------------------------------|
| <ul> <li>↔ Home</li> <li>⇔ Accommodation</li> <li>♦ Appointment</li> </ul> | Note: If you do not need the whole class length for your quiz/exa<br>Reminder: Students must schedule exams 3 days in advance. F<br>assistance. | am, please use the Exam Length filter below when scheduling.<br>Please contact disability.services@sunywcc.edu if you need |
| Resources     Surveys     Testing Room                                     | Building                                                                                                    | ✓ Thursday, Dec 23, 2021 <u>Library</u> 1:45 pm<br>(10 of 10 slots available)                                              |
| <ul> <li>Calendar</li> <li>Profile</li> </ul>                              | Specific Accommodation Required          1.5x extended time/separate location ×       Add                                                       | <u>Library</u> 1:55 pm<br>(10 of 10 slots available)                                                                       |
|                                                                            | Room(s)                                                                                                    | Library 2:00 pm<br>(10 of 10 slots available)<br>Library 2:05 pm<br>(10 of 10 slots available)                             |
|                                                                            | 1 of 1 selected                                                                                                    |                                                                                                    |
|                                                                            | Sun V Mon                                                                                                    |                                                                                                    |
|                                                                            | Wed<br>Thu<br>Fri                                                                                                    |                                                                                                    |
|                                                                            | Check Availability Back To My Booked Rooms                                                                                                    |                                                                                                    |

- 10. A popup window will appear. Select "Yes" or "No" to indicate if the date you are selecting to take the test is the same day the class is taking it.
  - **Please note:** Students are expected to take a test/quiz at the same time and date as the class. Alternate test dates and times can be requested but must be approved by your professor. Possible reasons a student may need to take their test/quiz at a different time than the class may include having back-to-back classes or having an evening or weekend course that occurs when the DSO is closed.

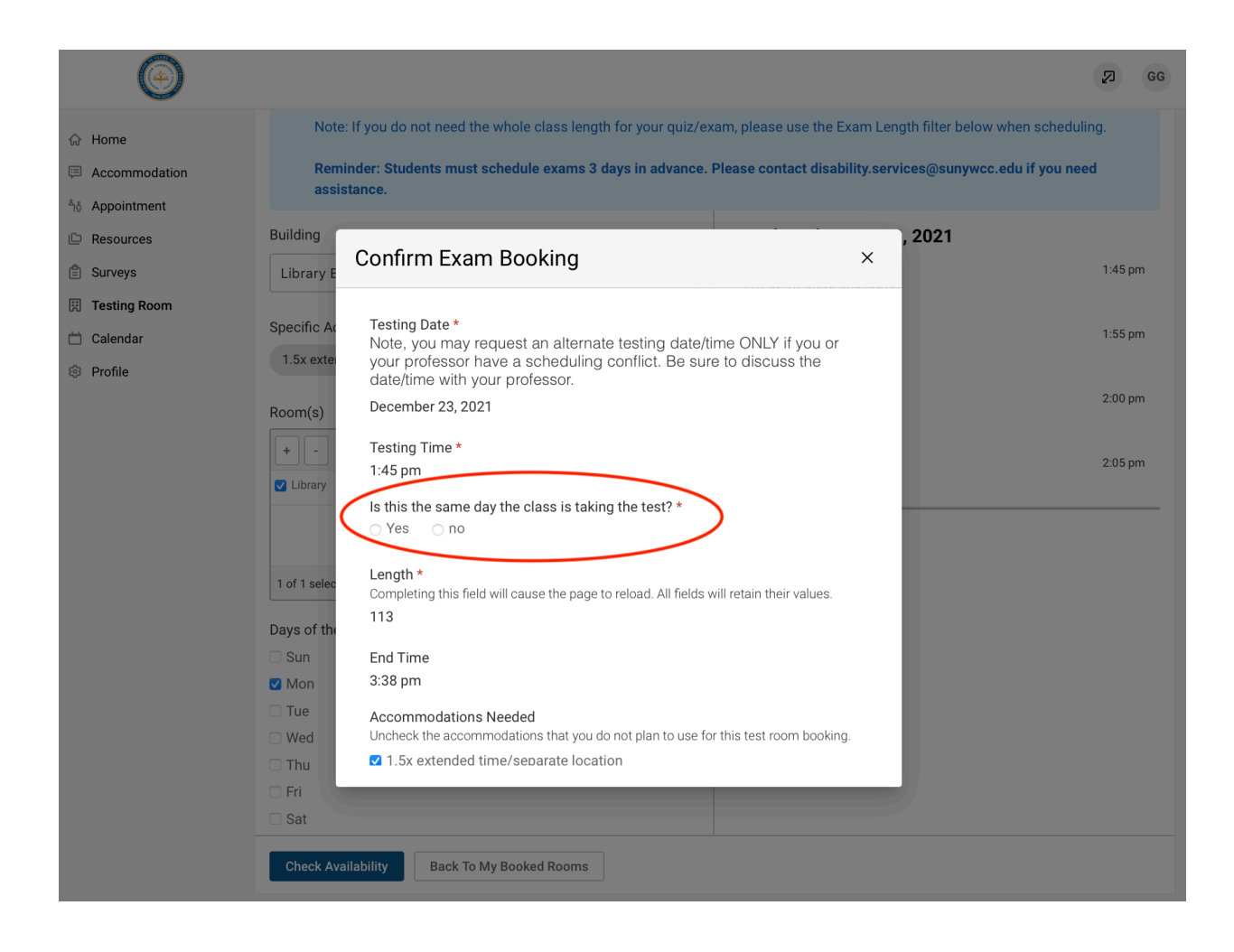

 $11. \ {\rm Select} \ {\rm your} \ {\rm approved} \ {\rm accommodation}({\rm s}) \ {\rm you} \ {\rm intend} \ {\rm to} \ {\rm use} \ {\rm for} \ {\rm this} \ {\rm exam}$ 

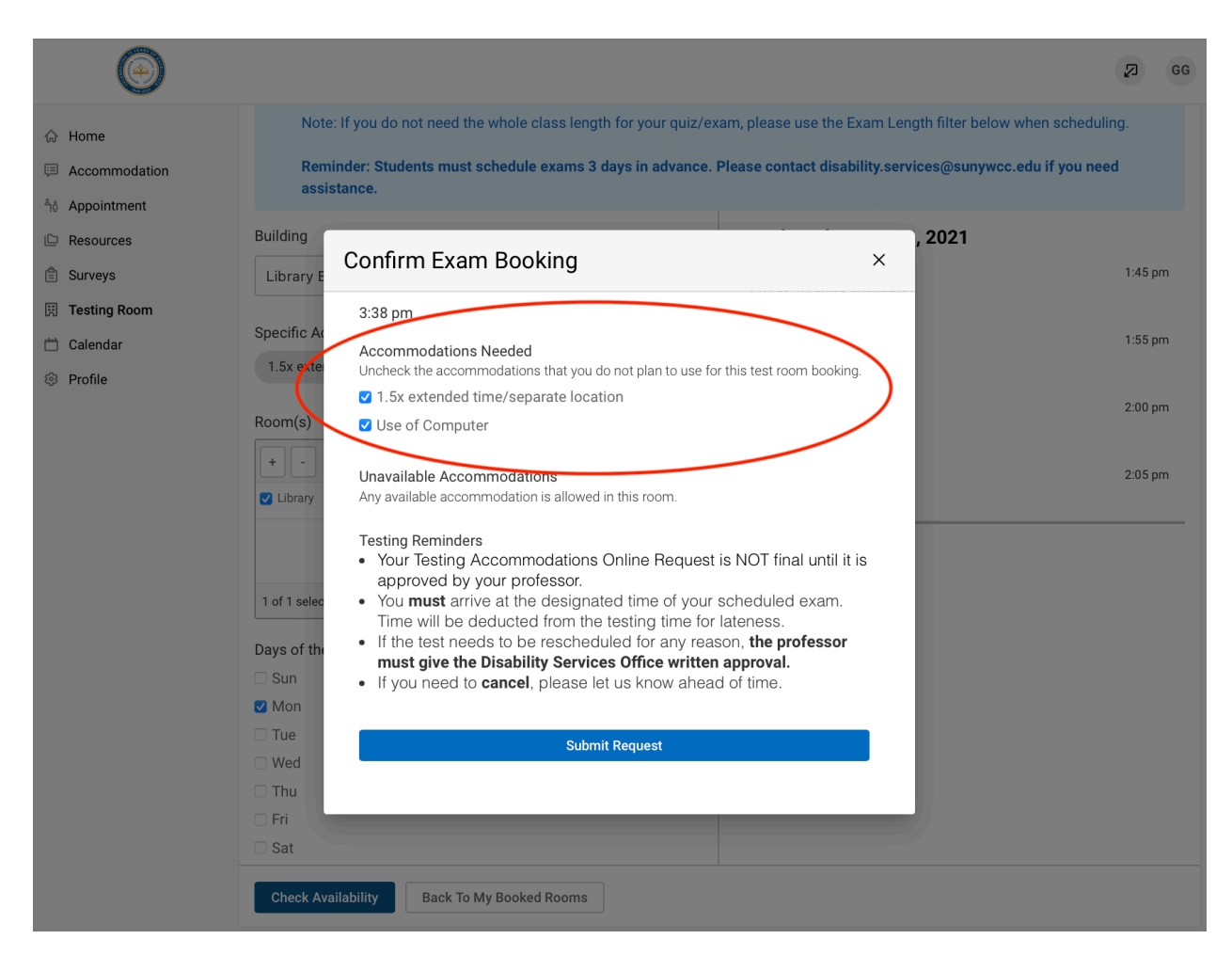

12. Click '**Submit Request**' to finish submitting your exam booking request. You will then see your request listed underneath '**Pending Booking Requests**'. When the request is approved, you will see it listed underneath '**Approved Booking Requests**'

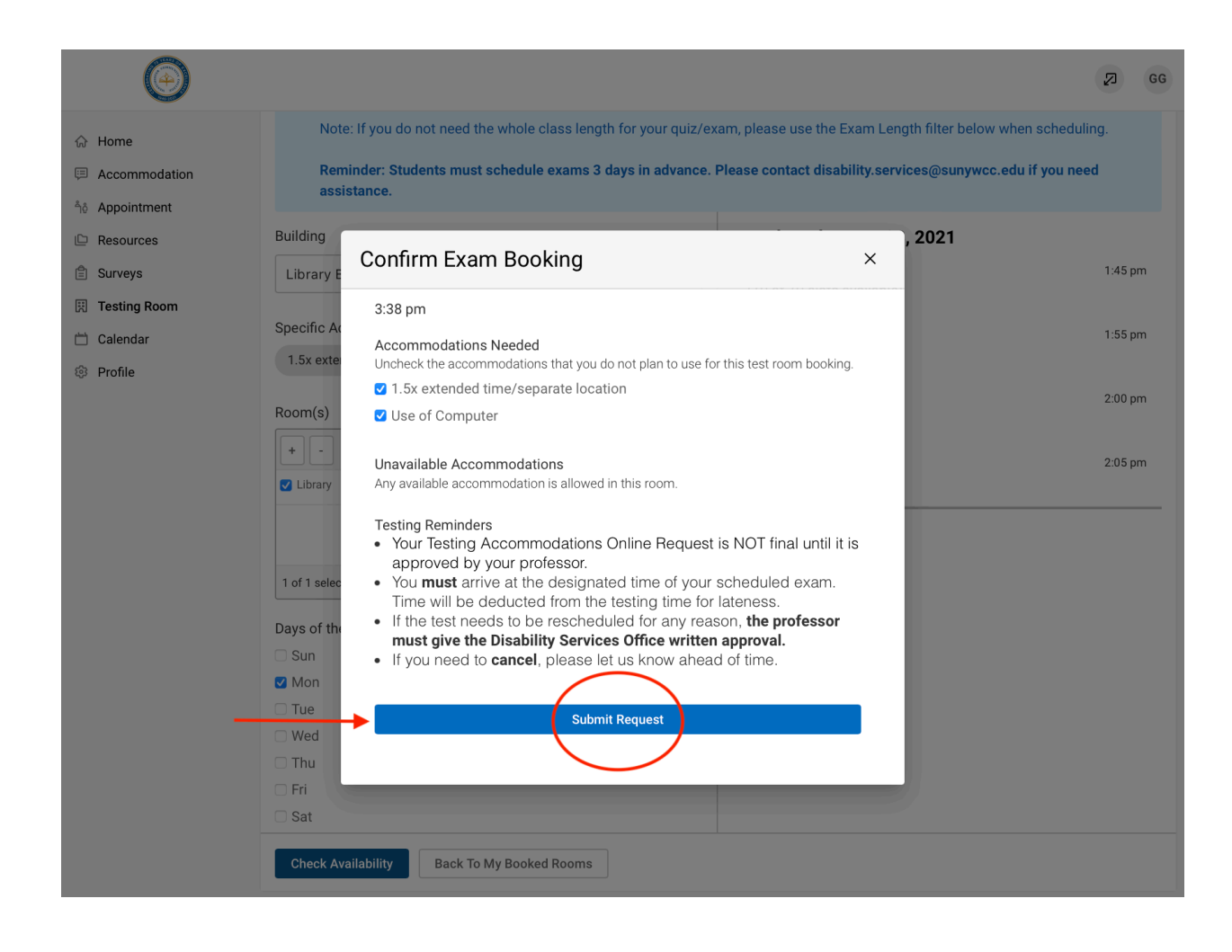

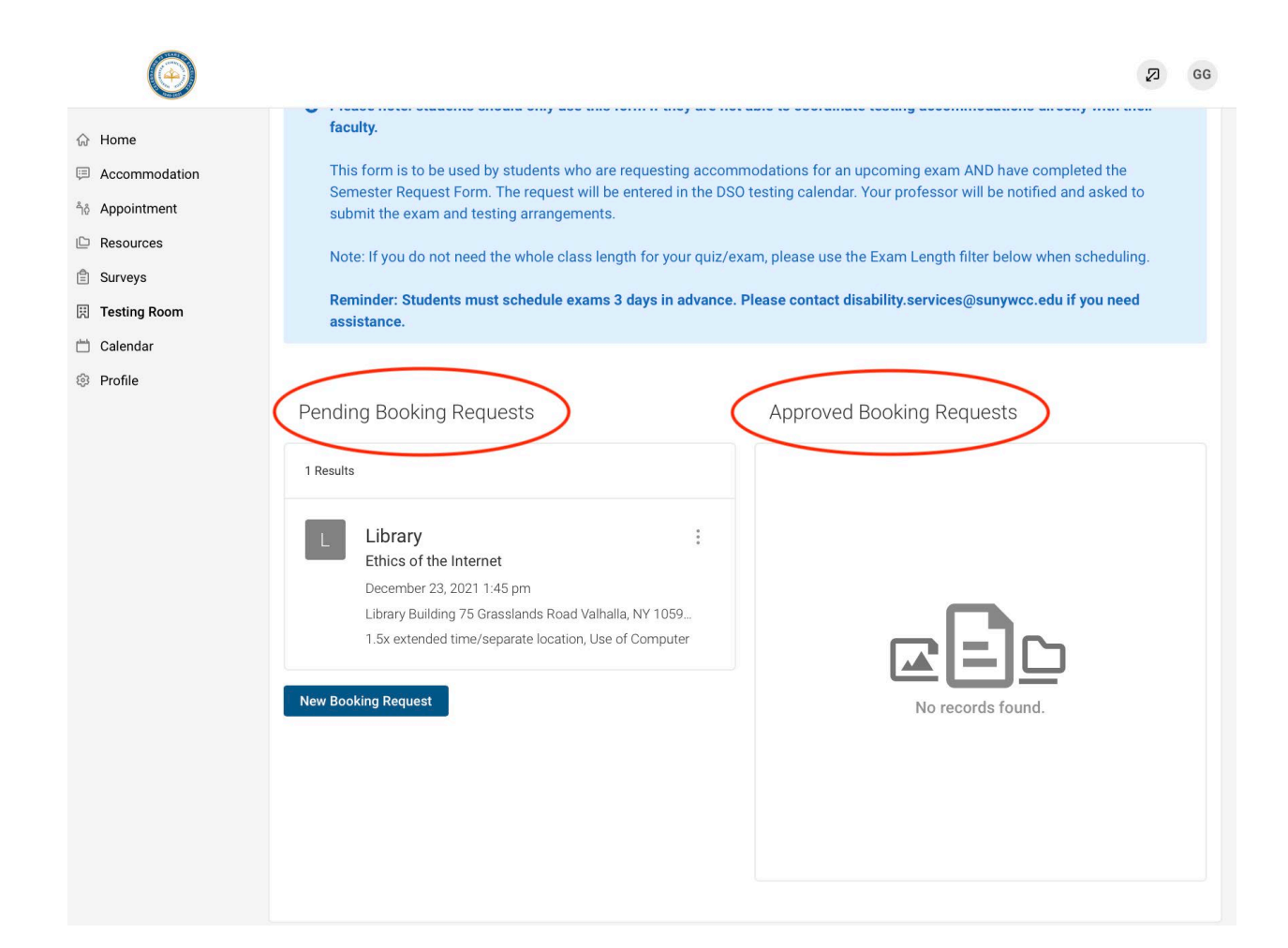